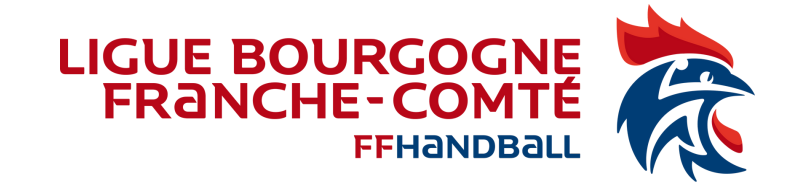

## Création / Activation d'un Juge Arbitre Jeune Club dans Gest'hand

Tutoriel à destination des :

- Animateurs Écoles Arbitrages,
- Référents arbitrage club
- toute personne du club qui gère des JAJ

Version du 09/10/2023

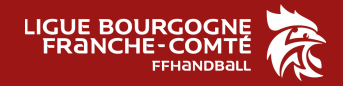

# ACTIVATION

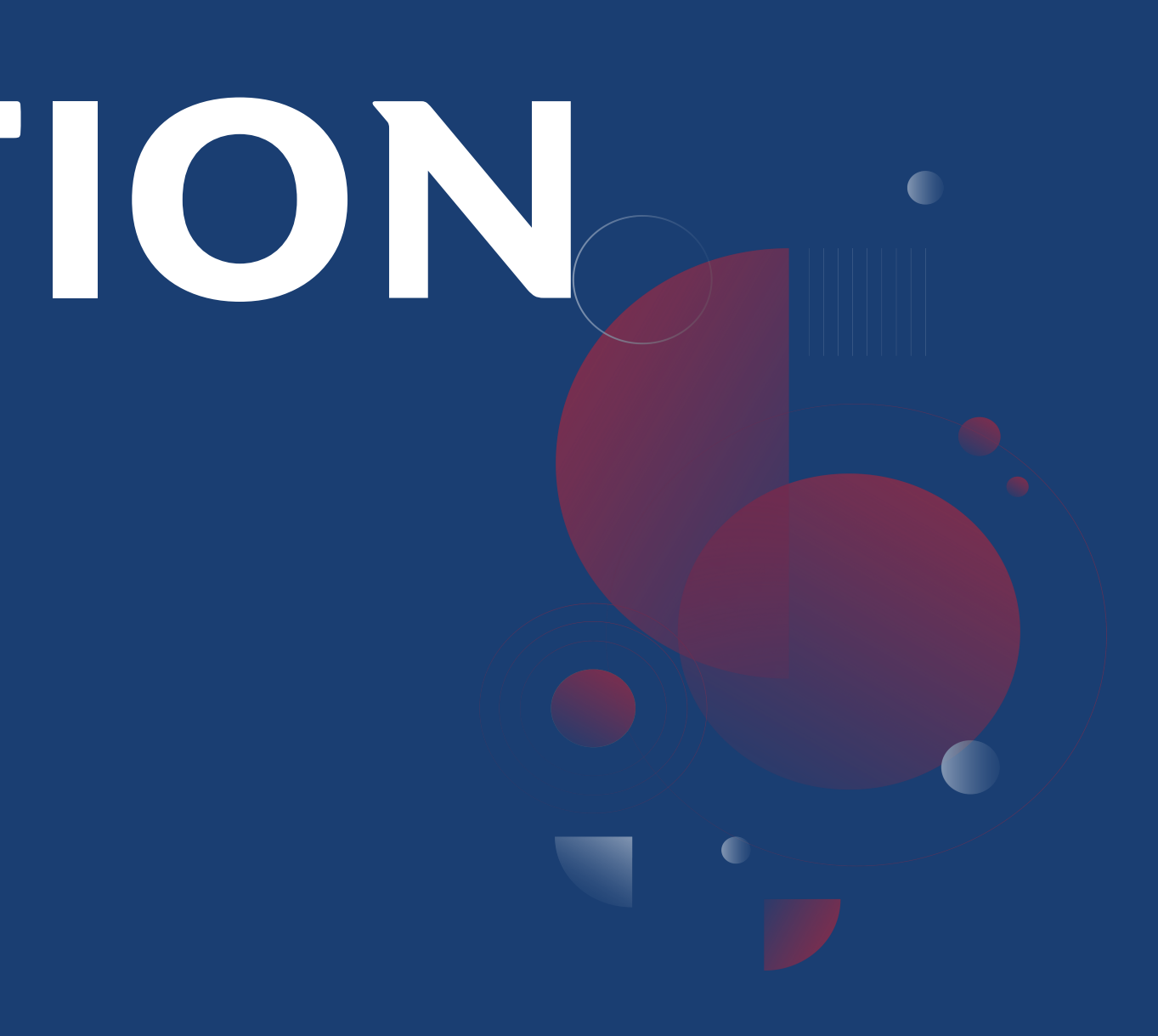

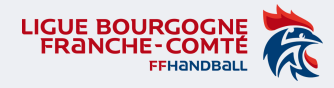

#### Tutoriel - Activation d'un JAJ Club dans Gesthand

1) Avoir les codes d'accès Gesthand du club concerné, ou le demander au dirigeant de sa propre structure. Se connecter sur GESTHAND.

Attention l'activation du Juge Arbitre Jeune concerne uniquement les JAJ Club.

NB : Pour la demande d'activation des JAJ T3, merci de transmettre les nom, prénom, date naissance et club de vos JAJT3 concernés à votre Responsable École d'Arbitrage.

2) Dans le menu « Individus » Menu « Recherche juges » ou « Recherche licences »

3) Indiquer le Nom et Prénom du jeune arbitre puis cliquer sur « Ouvrir »

| Individus                 |        |           |               |                   |
|---------------------------|--------|-----------|---------------|-------------------|
| Recherche                 |        |           |               |                   |
| Nom FINE Date of naissand | e _/_/ | Sexe      | ✓ Type Alerte |                   |
| Nom de naissance          | \$     | Nom usuel | Prénom        | Date de naissance |
| FIN                       |        |           |               | 19/07/2013        |
| FIN                       |        |           | LYLOU         | 14/05/2010        |

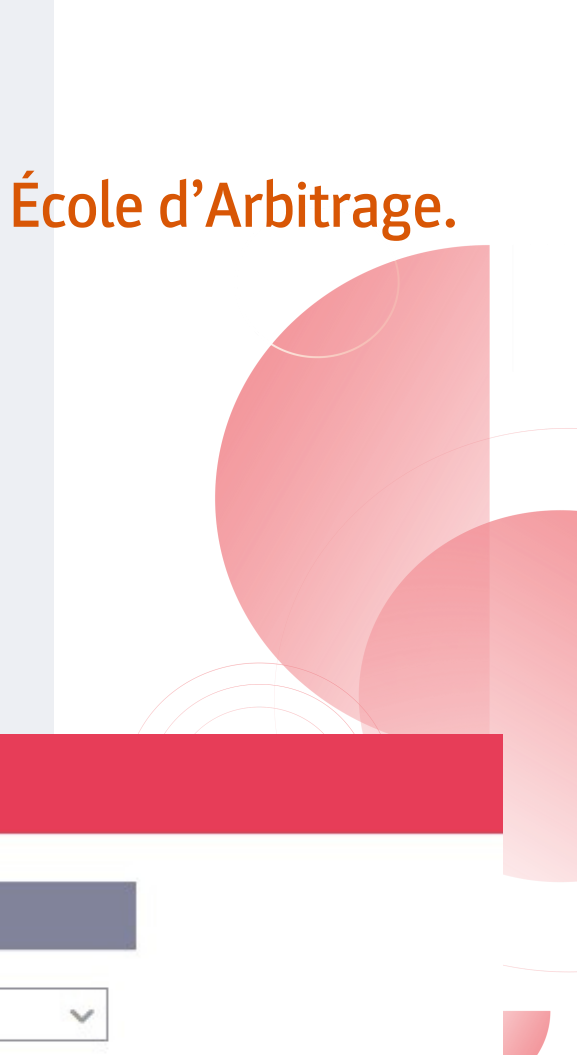

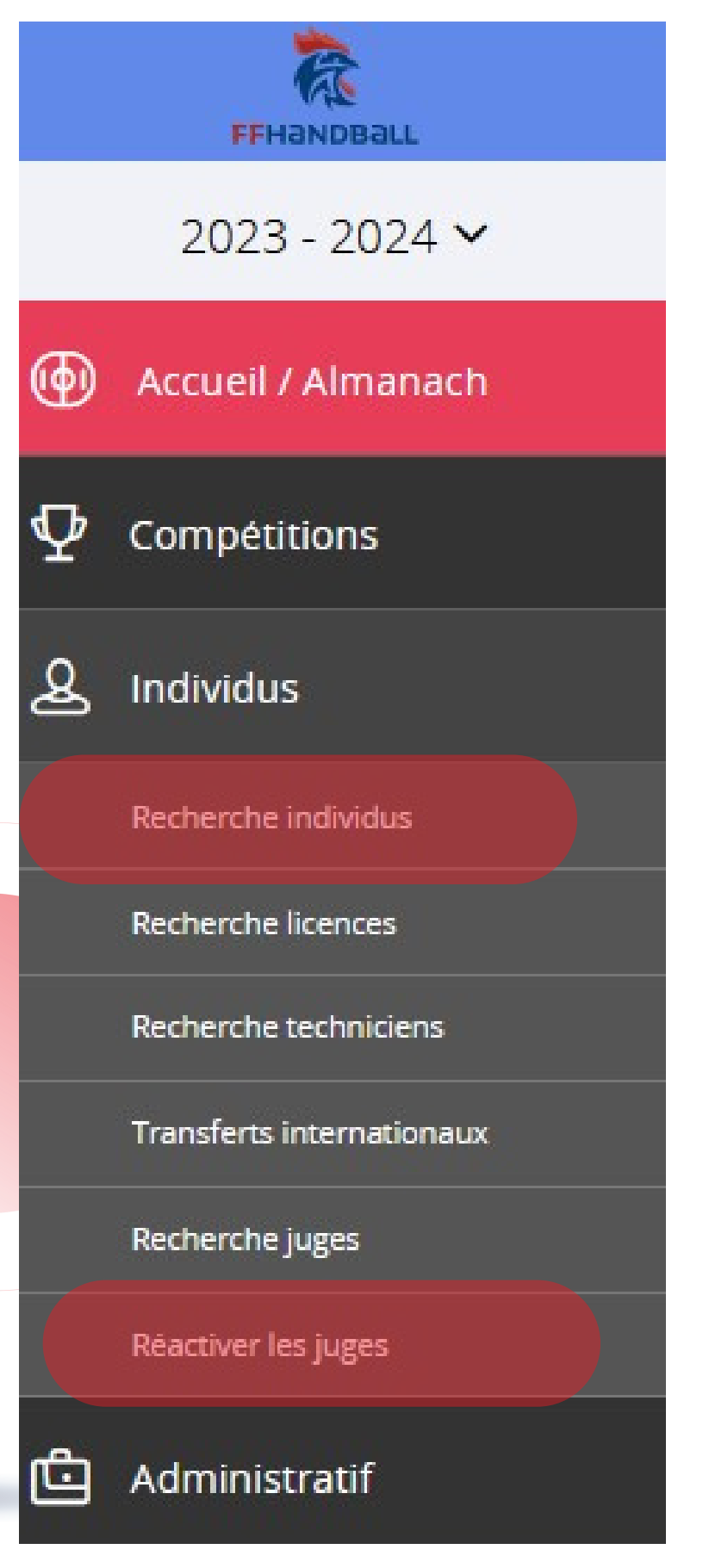

![](_page_3_Picture_0.jpeg)

#### **Tutoriel - Création Fiche JAJClub dans Gesthand**

#### 4) Dans la section Juge, cliquer sur « CREER LA FICHE JUGE »

| Individu                  |              | ldentité               |            |        |         | )     |                    | Juį               |
|---------------------------|--------------|------------------------|------------|--------|---------|-------|--------------------|-------------------|
|                           |              |                        |            |        |         |       | Créer la fiche jug | je                |
|                           | 5) De no     | uveau                  | x éléments | appara | issent, | cliqu | Jer sur  « 🖡       | ∙Jou <sup>-</sup> |
| Individu                  | Identii      | tê                     |            |        |         |       | Juge               |                   |
| Arbitre ou arbitre jeune  |              |                        |            |        |         |       |                    |                   |
|                           | Date de mise | Statut<br>e en sommeil |            | ~      |         | Ê     |                    |                   |
| Date d'obtention          | Structure    |                        |            |        |         |       | Fonction           |                   |
| Aucun résultat à afficher |              |                        |            |        |         |       |                    |                   |

![](_page_3_Picture_4.jpeg)

Pour activer des jeunes âgés de 16 ans ou plus on vous demandera « une attestation d'honorabilité » sans quoi l'activation ne sera pas possible.

![](_page_3_Figure_6.jpeg)

![](_page_3_Picture_7.jpeg)

![](_page_3_Figure_8.jpeg)

![](_page_4_Picture_0.jpeg)

#### Tutoriel - Création Fiche JAJClub dans Gesthand

6) Une fenêtre apparaît :

- Date d'obtention : « date du jour ou celle du début de saison »
- Fonction : « Juge Arbitre Jeune Club » NB : cette fonction concerne tous les JAJclub non comptabilisés dans la **CMCD** club (cf. fichier années d'âge de la saison en cours)
- Groupe : « |A| CLUB »

![](_page_4_Figure_6.jpeg)

7) Une fois les informations saisies, cliquer sur « VALIDER »

![](_page_4_Picture_9.jpeg)

![](_page_4_Picture_10.jpeg)

|         | ×         |
|---------|-----------|
|         | ~         |
|         | ~         |
|         |           |
| Annuler | ✓ Valider |

![](_page_5_Picture_0.jpeg)

### **Tutoriel - Création Fiche JAJClub dans Gesthand**

#### Le JAJclub est créé.

![](_page_5_Picture_3.jpeg)

### Il n'est pas actif ! Il faut donc l'activer. Et cliquer sur VALIDER en bas de la fiche.

| Individu                 | ldentité                | Licence ALC | Juge         | Brülages               | Histor             | ique Match          |
|--------------------------|-------------------------|-------------|--------------|------------------------|--------------------|---------------------|
| Arbitre ou arbitre jeune |                         |             |              |                        |                    |                     |
|                          | Statut                  | ~           |              |                        |                    |                     |
|                          | Date de mise en sommeil |             | <b>#</b>     | Date de fin d'activité |                    | <b>#</b>            |
| Date d'obtention         | Structure               |             | Fonction     | Group                  | De                 |                     |
| 01/09/2023               |                         |             | Juge Arbitre | Jeune Club JAJ CLU     | JB                 | 2 ×                 |
|                          |                         |             |              | Date                   | de fin d'activité  | Ajouter             |
|                          |                         |             |              |                        | Groupe<br>JAJ CLUB | / <u>×</u>          |
|                          |                         |             |              |                        |                    | Ajouter             |
|                          |                         |             |              |                        |                    |                     |
| Sta                      | atut                    |             |              |                        | Statut             |                     |
|                          |                         |             |              |                        |                    | _                   |
| mm                       | Actif                   |             |              |                        | Domiciliation      |                     |
|                          | En som                  | meil        |              |                        |                    |                     |
|                          |                         |             |              |                        |                    | _                   |
|                          | En fin d                | activité    |              |                        |                    |                     |
|                          |                         |             |              |                        |                    |                     |
|                          |                         |             |              |                        |                    |                     |
|                          |                         |             |              |                        |                    | ⊘ Annuler ✓ Valider |

![](_page_5_Figure_6.jpeg)

![](_page_5_Picture_7.jpeg)

![](_page_6_Picture_0.jpeg)

# RÉ-ACTIVATION

![](_page_6_Picture_2.jpeg)

![](_page_7_Picture_0.jpeg)

#### Tutoriel - Réactivation JAJClub dans Gesthand

8) Si le JAJCLUB existe déjà :

- cliquer sur « Réactiver les juges »,
- cliquer sur le nom du jeune à réactiver,
- cliquer sur l'onglet « Juge »
- et le passer « Actif »
- et enfin Valider

| Individu               | Identité             |                     | Licence ALC |          | Juge                    | Brülages               |
|------------------------|----------------------|---------------------|-------------|----------|-------------------------|------------------------|
| Arbitre ou arbitre jeu | ine                  |                     |             |          |                         |                        |
|                        | St                   | atut                |             |          |                         |                        |
|                        | Date de mise en somr | Actif<br>En sommeil |             | <b>#</b> |                         | Date de fin d'activité |
| Date d'obtention       | Structure            | En fin d'activité   |             |          | Fonction                | Groupe                 |
| 03/03/2023             |                      |                     |             |          | Juge Arbitre Jeune Club | JAJ CLUB               |

![](_page_7_Picture_9.jpeg)

Historique Match

![](_page_7_Picture_11.jpeg)

![](_page_7_Picture_12.jpeg)

2023 - 2024 🗸

![](_page_7_Picture_15.jpeg)

Accueil / Almanach

![](_page_7_Picture_17.jpeg)

Compétitions

ل Individus

**Recherche individus** 

**Recherche licences** 

Recherche techniciens

Transferts internationaux

Recherche juges

Réactiver les juges

Administratif

![](_page_8_Picture_0.jpeg)

#### **Tutoriel - Réactivation JAJClub dans Gesthand**

- Si le JAJCLUB existe déjà et qu'il n'a pas changé de grade = passage de JAJclub à JAJ T3;
- Il n'est pas nécessaire de lui ajouter le même grade à chaque saison l'activation suffit.

On ajoute un diplôme ou un grade **1 seule fois** 

|                          |                         |       |   | 0         |                         |
|--------------------------|-------------------------|-------|---|-----------|-------------------------|
| Arbitre ou arbitre jeune |                         |       |   |           |                         |
|                          |                         |       |   |           |                         |
|                          | Statut                  | Actif | × |           |                         |
|                          | Date de mise en sommeil |       |   | <b>**</b> |                         |
| Date d'obtention         | Structure               |       |   |           | Fonction                |
| 01/09/2023               |                         |       |   |           | Juge Arbitre Jeune Club |
| 01/09/2022               |                         |       |   |           | Juge Arbitre Jeune Club |
|                          |                         |       |   |           |                         |

![](_page_8_Figure_6.jpeg)

![](_page_8_Figure_9.jpeg)

![](_page_8_Picture_10.jpeg)

2023 - 2024 ~

![](_page_8_Picture_12.jpeg)

Accueil / Almanach

![](_page_8_Picture_14.jpeg)

Q

Compétitions

Individus

Recherche individus

Recherche licences

Recherche techniciens

Transferts internationaux

Recherche juges

Réactiver les juges

**T** 

Administratif

## CONTACT

9) Pour l'activation des autres Juges Arbitres Jeunes (JAJ T3, JAJ T2, JAJ T1) et si vous avez des questions, n'hésitez pas à contacter :

Le Chargé de Mission Arbitrage de la Ligue BFC :

- Thomas BOULLANGER
  5200000.tboullanger@ffhandball.net 06 23 49 72 42
- ou la CTA 520000.cta@ffhandball.net

![](_page_9_Picture_5.jpeg)

![](_page_9_Picture_6.jpeg)